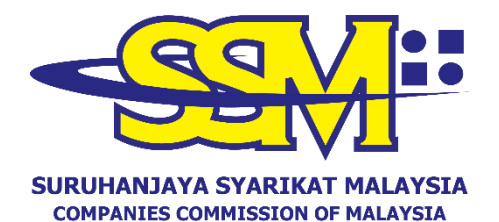

(Agensi di bawah KPDNHEP)

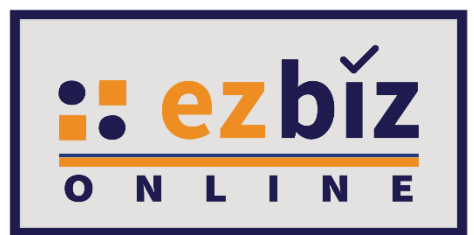

# TATACARA PENGGUNA EZBIZ PEMBAHARUAN PERAKUAN PENDAFTARAN PERNIAGAAN

Versi 2.0

14 Oktober 2021

# CARA PERMOHONAN PENDAFTARAN PEMBAHARUAN PERAKUAN PENDAFTARAN DI EZBIZ ONLINE

# 1. "Sign In"

- (a) Masukkan "USERNAME"
- (b) Masukkan **"PASSWORD"** boleh klik ikon mata jika ingin lihat kata laluan yang telah ditaip.
- (c) Masukkan "VERIFICATION CODE" dan,
- (d) Klik "Sign In"

|           | JICITI      |         |          |
|-----------|-------------|---------|----------|
| Home      |             |         |          |
| LUSERN    | IAME        |         |          |
| PASSW     | /ORD        |         | <b>I</b> |
|           | × 2         | Ž       | C        |
| VERIFICAT | TION CODE   |         |          |
|           | Sign Ir     |         |          |
| Forg      | ot Password | Sign Up |          |

# 2. Pembaharuan Perakuan Pendaftaran Perniagaan Milik Sendiri

(a) Klik pada 'My Business Services' dan klik 'Renewal by Owners.

| Home     | My Business Services 🔻 My C                                                                               | Compound Services   e-COMTRAC                                                                              | • My Payment History                                                                                | User Profile 🔻 Guideline                                                                                        |       |
|----------|----------------------------------------------------------------------------------------------------|----------------------------------------------------------------------------------------------------|----------------------------------------------------------------------------------------------------|----------------------------------------------------------------------------------------------------|-------|
| #jomdaft | Renewal Service<br>Renewal by Owners<br>Renewal by Others<br>menu.myBiz.selfBizRenewal<br>Renewal History | New Business Registration<br>New Business<br>List New Business Registration<br>Form A Partner Verification | Business Changes<br>New Business Changes<br>List of Business Changes<br>Form B Partner Verification | Business Termination<br>New Business Termination<br>List of Business Termination<br>Form C Partner Verification | ernia |

(b) Sila pilih perniagaan dalam senarai dan klik butang 📝

| Business No | Business Name            | Expiry Date | Action |
|-------------|--------------------------|-------------|--------|
| 03054288-V  | PKPB BUSINESS            | 2021-12-27  |        |
| 03054294-P  | TRIPPING DEEP CONSULTANT | 2021-12-28  |        |

- (c) Tick jika membayar kompaun (jika ada)
- (d) Pilih "YES" atau "NO" untuk maklumat perniagaan.
- (e) Pilih tempoh pembaharuan 1 tahun hinggan 5 tahun.
- (f) Tick Deklarasi
- (g) Tekan butang "Proceed to Payment" untuk proses pembayaran.

| Home My Business Services 🔻 My Co                                                                                   | ompound Services 🔹                                       | e-COMTRAC                                   | My Payment History                                     | User Profile                            | <ul> <li>Guideline</li> </ul>                |                               |
|----------------------------------------------------------------------------------------------------|----------------------------------------------------------|---------------------------------------------|--------------------------------------------------------|-----------------------------------------|----------------------------------------------|-------------------------------|
|                                                                                                    |                                                          |                                             |                                                        | 1                                       | January 12, 2                                | 021 14 : 09: 22               |
| Renewal Detail                                                                                                    |                                                          |                                             |                                                        | iari sertai kempel                      | n #jomdattar 2020                            | i yang dianjurkan ole         |
|                                                                                                    |                                                          |                                             |                                                        |                                         |                                              |                               |
| Business Information                                                                                                |                                                          |                                             |                                                        |                                         |                                              |                               |
|                                                                                                    |                                                          |                                             |                                                        |                                         |                                              |                               |
| Transaction Code :                                                                                                  |                                                          |                                             |                                                        |                                         |                                              |                               |
| Business No : 003054107-X                                                                                           |                                                          |                                             |                                                        |                                         |                                              |                               |
| Business Name : IYLIAA FAHMI BIN ISH                                                                                | IAK                                                      |                                             |                                                        |                                         |                                              |                               |
| Business Type : Personal Name                                                                                       |                                                          |                                             |                                                        |                                         |                                              |                               |
| Total Branch : 1                                                                                                    |                                                          |                                             |                                                        |                                         |                                              |                               |
| Status : Data Entry                                                                                                 |                                                          |                                             |                                                        |                                         |                                              |                               |
| New Expiry Date :                                                                                                   |                                                          |                                             |                                                        |                                         |                                              |                               |
|                                                                                                    |                                                          |                                             |                                                        |                                         |                                              |                               |
| Penewal Form                                                                                                    |                                                          |                                             |                                                        |                                         |                                              |                               |
| icelewal offic                                                                                                    |                                                          |                                             |                                                        |                                         |                                              |                               |
| Process Date                                                                                                    | :                                                        |                                             |                                                        |                                         |                                              |                               |
| Expiry Date                                                                                                    | : 02/01/2021                                             |                                             |                                                        |                                         |                                              |                               |
| Compound Amount :                                                                                                   | : RM 20.00 🗹 *t                                          | tick this if you want to p                  | ау                                                     |                                         |                                              |                               |
| Pusiness Info                                                                                                    | . VES                                                    |                                             |                                                        |                                         |                                              | ~                             |
| Business Into                                                                                                    |                                                          |                                             |                                                        |                                         |                                              |                               |
| No of Years                                                                                                    | : 01 Year 02 Y                                           | Year O3 Year O4                             | Year O5 Year                                           |                                         |                                              |                               |
| Total Amount (RM)                                                                                                   | : 65.00                                                  |                                             |                                                        |                                         |                                              |                               |
| confirm that the fact and information st<br>disponently makes any statement or furnish                              | tated in this document a                                 | re true. It is an off                       | ence under section 12 (1)(                             | d) of Registration                      | of Business Act 19                           | 56 to                         |
| statement is verbal or in writing, which is fa<br>reason to believe is false, commits an offen<br>years or to both. | es and shall on conviction<br>ce and shall on conviction | cular or by reason<br>on be liable to a fin | of the omission of any mat<br>e not exceeding RM50,000 | erial particular ar<br>or to imprisonme | nd which he either l<br>ent for a term not e | knows or has<br>exceeding two |
| Proceed to Payment Back                                                                                             |                                                          |                                             |                                                        |                                         |                                              |                               |
| ·                                                                                                    |                                                          |                                             |                                                        |                                         |                                              |                               |

#### **3. Pembaharuan Perakuan Pendaftaran Perniagaan oleh Orang** Yang Bertanggungjawab

(a) Klik pada **"My Business Services"** dan klik **"Renewal by Person Responsible"**.

| Home                           | My Business Services 💌                                                                      | My Payment History                                                                      | Other Services                     | ; –                           | User Profile 🔹                                                                      |                                                                                                    |    |
|--------------------------------|---------------------------------------------------------------------------------------------|-----------------------------------------------------------------------------------------|------------------------------------|-------------------------------|-------------------------------------------------------------------------------------|----------------------------------------------------------------------------------------------------|----|
| erhadap kela<br>EzBi<br>How to | Renewal Service<br>Renewal by Owners<br>Renewal by Person<br>Responsible<br>Renewal History | New Business R<br>New Business<br>List New Business<br>Registration<br>Form A Partner N | legistration<br>ss<br>/erification | Busi<br>New<br>List o<br>Form | ness Changes<br>Business Changes<br>of Business Changes<br>n B Partner Verification | Business Termination<br>New Business Termination<br>List of Business Termination<br>Form C Partner Verification | 20 |

(b) Sila masukkan nombor pendaftaran perniagaan dalam ruangan "Business No." dan tekan "Search".

| Renewal by Others |  |  |
|-------------------|--|--|
|                   |  |  |
|                   |  |  |
| Business No       |  |  |
| Search            |  |  |

- (c) Tick jika membayar kompaun (jika ada)
- (d) Pilih "YES" atau "NO" untuk maklumat perniagaan.
- (e) Pilih tempoh pembaharuan 1 tahun hinggan 5 tahun.
- (f) Tick Deklarasi
- (g) Tekan butang "Proceed to Payment" untuk proses pembayaran.

| Home My Business Services 💌                                                                                                    | My Compound Services 🔹                                                                                    | e-COMTRAC 🔻                                                                                                    | My Payment History                                                            | User Profile 🔻                                                                                    | Guideline                                                                                             |
|----------------------------------------------------------------------------------------------------|----------------------------------------------------------------------------------------------------|----------------------------------------------------------------------------------------------------|-------------------------------------------------------------------------------|---------------------------------------------------------------------------------------------------|----------------------------------------------------------------------------------------------------|
|                                                                                                    |                                                                                                    |                                                                                                    | м                                                                             | Jar<br>ari sartai kampan <b>#io</b>                                                               | nuary 12, 2021 14 : 09: 22<br>mdaftar 2020 yang dianjurkan ole                                        |
| Renewal Detail                                                                                                    |                                                                                                    |                                                                                                    | 191                                                                           | an sertar kempen #Jo                                                                              | indartar 2020 yang dianjurkan ole                                                                     |
|                                                                                                    |                                                                                                    |                                                                                                    |                                                                               |                                                                                                   |                                                                                                    |
| Business Information                                                                                                    |                                                                                                    |                                                                                                    |                                                                               |                                                                                                   |                                                                                                    |
| Transaction Code :                                                                                                    |                                                                                                    |                                                                                                    |                                                                               |                                                                                                   |                                                                                                    |
| Business No : 003054107-X                                                                                                    |                                                                                                    |                                                                                                    |                                                                               |                                                                                                   |                                                                                                    |
| Business Name : IYLIAA FAHMI B                                                                                                    | IN ISHAK                                                                                                  |                                                                                                    |                                                                               |                                                                                                   |                                                                                                    |
| Business Type : Personal Name                                                                                                    |                                                                                                    |                                                                                                    |                                                                               |                                                                                                   |                                                                                                    |
| Total Branch : 1                                                                                                    |                                                                                                    |                                                                                                    |                                                                               |                                                                                                   |                                                                                                    |
| Status : Data Entry                                                                                                    |                                                                                                    |                                                                                                    |                                                                               |                                                                                                   |                                                                                                    |
| New Expiry Date :                                                                                                    |                                                                                                    |                                                                                                    |                                                                               |                                                                                                   |                                                                                                    |
|                                                                                                    |                                                                                                    |                                                                                                    |                                                                               |                                                                                                   |                                                                                                    |
| Renewal Form                                                                                                    |                                                                                                    |                                                                                                    |                                                                               |                                                                                                   |                                                                                                    |
| Process Date                                                                                                    | :                                                                                                    |                                                                                                    |                                                                               |                                                                                                   |                                                                                                    |
| Expiry Date                                                                                                    | : 02/01/2021                                                                                              |                                                                                                    |                                                                               |                                                                                                   |                                                                                                    |
| Compound Amount :                                                                                                    | : RM 20.00 🗹 *t                                                                                           | tick this if you want to pay                                                                                   |                                                                               |                                                                                                   |                                                                                                    |
| Business Info                                                                                                    | : YES                                                                                                    |                                                                                                    |                                                                               |                                                                                                   | ~                                                                                                    |
| No of Vorce                                                                                                    |                                                                                                    |                                                                                                    |                                                                               |                                                                                                   |                                                                                                    |
| Total Amount (DM)                                                                                                    | . 65 00                                                                                                   |                                                                                                    | OS Teal                                                                       |                                                                                                   |                                                                                                    |
|                                                                                                    | : 05.00                                                                                                   | na huna. Iti ia an affanaa                                                                                     |                                                                               | of Desistuation of D                                                                              | using and Act 1056 to                                                                                 |
| dishonestly makes any statement or<br>statement is verbal or in writing, whi<br>reason to believe is false, commits ar<br>years or to both. | furnishes any information to th<br>ch is false in any material parti-<br>n offence and shall on convictio | re true. It is an offence<br>he Registrar under the p<br>cular or by reason of th<br>on be liable to a fine no | rovisions of this Act or<br>e omission of any mate<br>t exceeding RM50,000 of | of Registration of Bo<br>of rules made thereur<br>rial particular and wh<br>or to imprisonment fo | adires ACL 1950 to<br>inder whether such<br>lich he either knows or has<br>r a term not exceeding two |
| Proceed to Payment Bac                                                                                                    | k                                                                                                    |                                                                                                    |                                                                               |                                                                                                   |                                                                                                    |

# NOTA\*

Orang yang bertanggungjawab hanya boleh membuat permohonan Pembaharuan Perakuan Pendaftaran Perniagaan sebanyak **5 kali transaksi sehari** sahaja.

# 4. Cara Memuat Turun Sijil Perakuan Pendaftaran Perniagaan dan Maklumat Perniagaan (Sekiranya beli)

(a) Klik pada "My Business Services" dan klik "Renewal History"

| Home                                          | My Business Services 🔻 My                                                                                                    | Payment History Other Services                                                   | s 🔻 User Profile 🔻                                    |                                            |       |
|-----------------------------------------------|----------------------------------------------------------------------------------------------------|----------------------------------------------------------------------------------|-------------------------------------------------------|--------------------------------------------|-------|
| wikit gange                                   | Pengwal Service                                                                                                    | New Pusiness Pegistration                                                        | Pusiness Changes                                      | Pusiness Termination                       | 7: 33 |
| EzRi                                          | Kenewai Service                                                                                                    | New Business Registration                                                        | Business Changes                                      | Business termination                       |       |
|                                               | Renewal by Owners                                                                                                    | New Business                                                                     | New Business Changes                                  | New Business Termination                   |       |
| How to                                        | Responsible                                                                                                    | Registration                                                                     | Form B Partner Verification                           | Form C Partner Verification                |       |
| 11000 10                                      | Renewal History                                                                                                    | Form A Partner Verification                                                      |                                                       |                                            |       |
| ■ U£<br>■ Us                                  | er must download certificate and b                                                                                                    | pusiness info within 14 days after an                                            | oplication approve/success : Dow                      | nload                                      |       |
| User Ma<br>Ezi<br>Ezi<br>Bu<br>Bu<br>Ch<br>Bu | Inual (Download here)<br>Biz ID Activation: Download Man<br>Biz ID Activation (during Movemen<br>Isiness Renewal: Download Man<br>Isiness Registration: Download M<br>Iange of Business Particular: Down<br>Isiness Termination: Download M | ual<br>It Control Order): Download Manu<br>Ial<br>anual<br>Iload Manual<br>anual | ual                                                   |                                            |       |
| What is                                       | EzBiz ?                                                                                                    |                                                                                  |                                                       |                                            |       |
| <ul> <li>Eztinfi</li> <li>Alti</li> </ul>     | Biz is an online business registratio<br>ormation.<br>ternative way "over-the-counter" tr                                                                                                    | on provided by SSM to allow user to<br>ansactions which is simple, quick ar      | do new registration, to register c<br>nd hassle free. | hanges, to terminate and purchase business |       |
|                                               |                                                                                                    |                                                                                  |                                                       |                                            |       |
| <b>—</b>                                      | vi 🗾 🛑 💶                                                                                                    | S 📑 🦊                                                                            |                                                       | 28°C Rain showers                          | ^     |

- (b) Senarai Pembaharuan Perniagaan yang dilakukan akan terpapar
- (c) Klik pada butang 📝

|   | Business Renewal Transaction | n           |                           |                 |                           |        |
|---|------------------------------|-------------|---------------------------|-----------------|---------------------------|--------|
| ٦ | Transaction Code             | Business No | Business Name             | Status          | Transaction Date          | Action |
| F | ROB_RENEW0520211017000001    | 003054414-T | 332211 MNSTARING SOLUTION | Renewal Success | 17/10/2021 09:01:59<br>PM | Ľ      |
| F | ROB_RENEW0520210929000002    | 003054414-T | 332211 MNSTARING SOLUTION | Renewal Success | 29/09/2021 10:58:09<br>AM |        |

#### (d) Skroll hingga ke bawah dan tekan butang yang disediakan

| Renewal Form                         |                                                                                                    |
|--------------------------------------|----------------------------------------------------------------------------------------------------|
| Process Date                         | : 17/10/2021                                                                                                |
| Expiry Date                          | : 19/09/2026                                                                                                |
| Compound Amount :                    | : RM 0.00 $\square$ *tick this if you want to pay                                                           |
| Business Info                        | : YES                                                                                                    |
| No of Years                          | : 🖲 1 Year 🔿 2 Year 🔿 3 Year 🔿 4 Year 🔿 5 Year                                                              |
| Total Amount (RM)                    | : 75.00                                                                                                    |
| Download Certificate                 | Download Business Info Back                                                                                 |
| Certificate and Business Info only a | vailable for download within 14 days after application approve/success (Valid until 31/10/2021 09:02:34 PM) |

#### Nota:

- Sijil Perakuan Pendaftaran Perniagaan dan Maklumat Perniagaan perlu dimuat turun dalam **tempoh 14 hari** dari tarikh permohonan diluluskan. Tarikh akhir dan masa yang boleh dimuat turun ada dinyatakan.
- Butang **"Download Business Info"** hanya akan ada jika pembelian maklumat dibuat sewaktu membuat permohonan.

| Renewal Form                           |                                                                                                    |
|----------------------------------------|----------------------------------------------------------------------------------------------------|
| Process Date                           | : 29/09/2021                                                                                              |
| Expiry Date                            | : 19/09/2025                                                                                              |
| Compound Amount :                      | : RM 0.00 - *tick this if you want to pay                                                                 |
| Business Info                          | : YES                                                                                                    |
| No of Years                            | : 🖲 1 Year 🔿 2 Year 🔿 3 Year 🔿 4 Year 🔿 5 Year                                                            |
| Total Amount (RM)                      | : 75.00                                                                                                   |
| Back                                   |                                                                                                    |
| Certificate and Business Info only ava | ilable for download within 14 days after application approve/success (Valid until 13/10/2021 10:58:35 AM) |